## Sicherung mit Robocopy

- 1. Robocopy installieren
- 2. Windows Updates machen
- 3. Programm öffnen:

## Reiter Path:

Source Path: Pfad des zu sichernden Ordner eintragen Target Pfad: Pfad des Ordners, wo die Dateien gesichert werden sollen. (z.B. : (z. B.\\Ls4smb.cs.uni-dortmund.de\NAME\Eigene Dateien))

## Reiter Copy Options:

/E aktivieren und /LEV = 10 (die Zahl gibt an, bis zu welcher Unterebene kopiert werden soll)

4. zurück zu Path:

Save Script ( wird unter C:\Dokumente und Einstellungen\AccountName\Anwendungsdaten\ Microsoft Robocopy GUI\Scripts) gespeichert

- 5. Start-Alle Programme-Zubehör-Geplante Tasks öffnen
- 6. Neuen Task hinzufügen
- 7. das gespeicherte Robocopy-Script als Task angeben, Ausführungshäufigkeit festlegen...

## Damit es funktioniert:

- der Windows-User muss ein Passwort für die Anmeldung haben
- der Dienst Taskplaner muss "automatisch" und "gestartet" sein